1) Download the BCBSM app and log into your BCN account

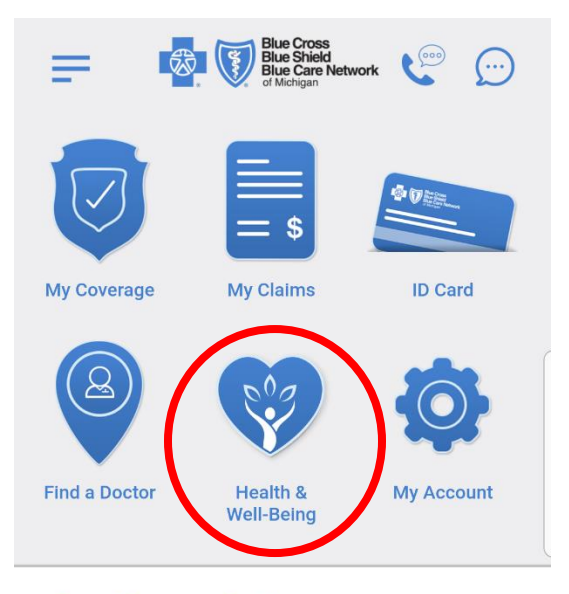

**Grand Traverse Pavilions** 

- 2) Once logged in, click on the Health & Well-Being icon(see above picture)
- 3) On the next screen, click on the blue "Visit WebMD" button

| =                                                                                                    | Health &<br>Well-Being | C | $\bigcirc$ |
|----------------------------------------------------------------------------------------------------|------------------------|---|------------|
| WebMD <sup>®</sup> H                                                                                                    | lealth Services        |   | _          |
| WebMD <sup>®</sup> health<br>services                                                                                                    |                        |   |            |
| Health & Well-Being, powered by <b>WebMD</b> , gives you the online tools you need to improve and maintain your health.                                                                                                    |                        |   |            |
| With the online <b>health assessment</b> , you'll learn<br>more about your health, and get a customized<br>plan with steps to help address any risks.<br>Whether you want to lose weight, stop smoking<br>or just be healthier, you'll get the tools you need<br>for a better you. |                        |   |            |
| Visit WebMD                                                                                                    |                        |   |            |
| Member Discounts with Blue365 +                                                                                                    |                        |   |            |

4) You will then be taken to WebMD to start your health assessment. Click on the Health Assessment box (see picture below)

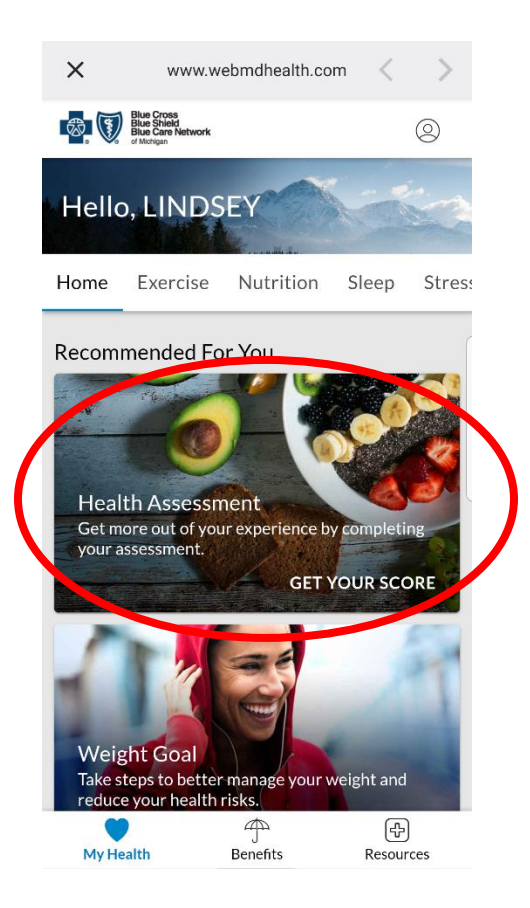

5) Click the "Take It Now" button at the bottom of the next screen

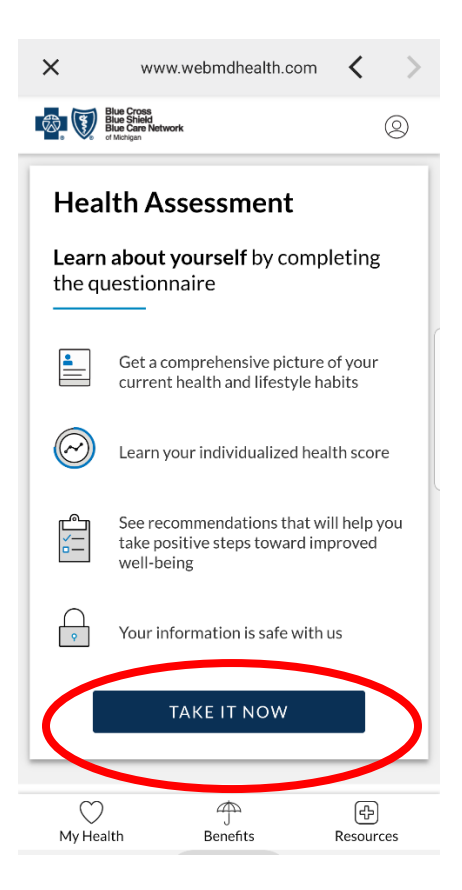

6) Follow the questions, clicking "Save & Continue" at the end of each page. You will know you have finished when you receive a "Health Score" at the end of the Assessment.

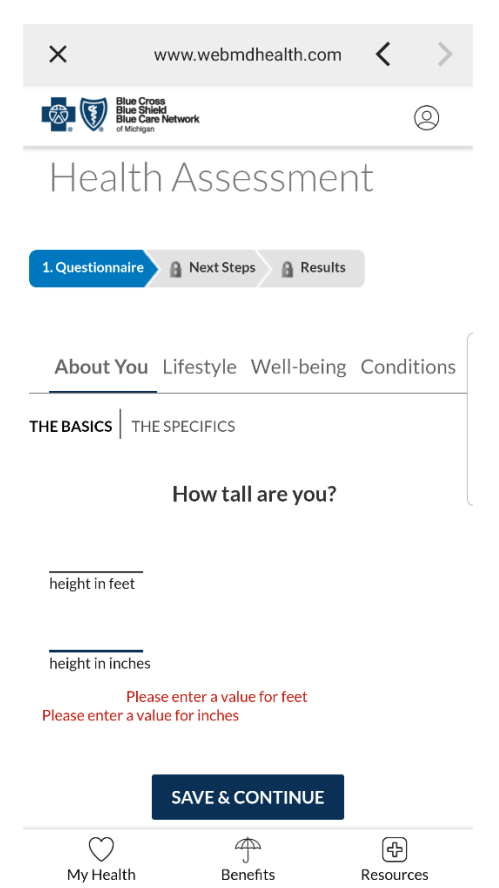